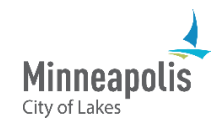

Learn how to log into ProjectDox for the first time as an applicant.

- 1. After the City of Minneapolis has accepted your permit application, you'll get an email with a verification code and a link to ProjectDox.
- 2. Select Login.

| Before ga                 | ning access, you must confirm your account.                                                                                                    |
|---------------------------|----------------------------------------------------------------------------------------------------|
| TIP:                      | Set New Password Now<br>Your verification code will expire quickly. If it has expired, you can<br>click on Login and request another to be sent by email. |
|                           |                                                                                                    |
| Your login<br>Verificatio | n code: good until                                                                                                    |

- 3. ProjectDox will open. Enter the verification code from the email.
- a. If the verification code does not work, select **Resend Code**.
- 4. Select Continue.

| ation Code *           | 3                                                                        |                                                                                                    |
|------------------------|--------------------------------------------------------------------------|----------------------------------------------------------------------------------------------------|
| Enter the verification | on code that you received via email to complete the account verification | process.                                                                                                    |
| 4 Continue             | Resend Code                                                              |                                                                                                    |
|                        | ation Code *<br>Enter the verificati                                     | ation Code<br>Enter the verification code that you received via email to complete the account verification<br>Continue<br>Resend Code |

- 5. Create a password. The password must:
  - a. Have at least one number and one letter.
  - b. Be 8-10 characters long.
  - c. Not include a special character. For example: !, @, #, \$, %.
- 6. Enter the password again.
- 7. Select Update.

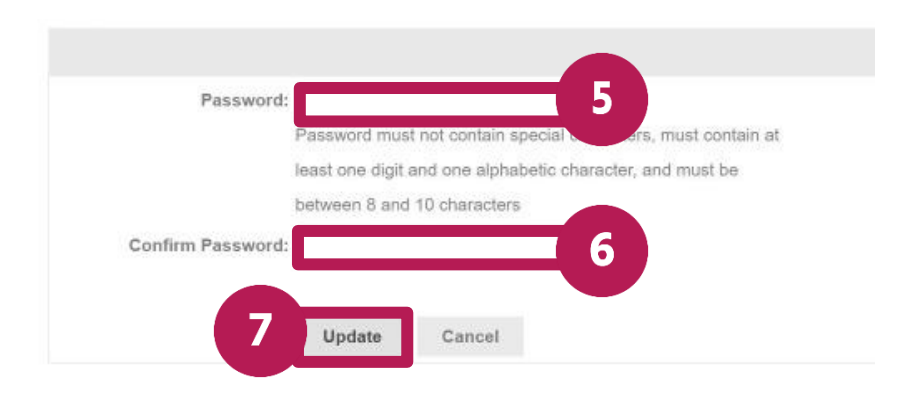

- 8. In the ProjectDox Login screen, enter your email and password.
- 9. Select Login.

| ogin  |           |                   |      |   |
|-------|-----------|-------------------|------|---|
| - gin |           |                   |      |   |
|       | E-mail:   |                   |      | 0 |
|       | Password: |                   |      |   |
|       |           | Login             |      |   |
|       | 9         | g <u>ot passw</u> | ord? |   |

10. In the **My Profile** page, under the **Personal Information** section, fill in the required fields. Required fields have a red asterisk (\*) next to them.

*Note: Do not fill in the Security section. This is only required if you need to update your information in the future.* **11**. Select **Save**.

12. You'll be taken to the ProjectDox Dashboard.

| arronal Information                                                                                                    |                                                   |                    |  |  |  |  |
|----------------------------------------------------------------------------------------------------|---------------------------------------------------|--------------------|--|--|--|--|
| sonal information                                                                                                    |                                                   |                    |  |  |  |  |
| and a set of the set of the set o |                                                   |                    |  |  |  |  |
| rear to start your application                                                                                                    | in your Personal Information you must provide you | r Current Pareword |  |  |  |  |
| to delle to odrie erterigee                                                                                                    |                                                   |                    |  |  |  |  |
| First Name *                                                                                                    |                                                   |                    |  |  |  |  |
| Last Name *                                                                                                    |                                                   |                    |  |  |  |  |
| Last Name                                                                                                    |                                                   |                    |  |  |  |  |
| Email *                                                                                                    |                                                   |                    |  |  |  |  |
| Phone *                                                                                                    |                                                   | x                  |  |  |  |  |
|                                                                                                    | The Phone field is required in XXX-XXX-XXXX forr  | nat                |  |  |  |  |
| Additional Phone                                                                                                    |                                                   | x                  |  |  |  |  |
| I Have a Company *                                                                                                    |                                                   |                    |  |  |  |  |
|                                                                                                    | This field is required.                           |                    |  |  |  |  |
| Address 1 *                                                                                                    |                                                   |                    |  |  |  |  |
|                                                                                                    | The Address 1 field is required.                  |                    |  |  |  |  |
| Address 2                                                                                                    |                                                   |                    |  |  |  |  |
| Country *                                                                                                    | (Not Specified)                                   | ~                  |  |  |  |  |
|                                                                                                    | The Country field is required.                    |                    |  |  |  |  |
| Province/State *                                                                                                    | ~                                                 | ~                  |  |  |  |  |
| City *                                                                                                    |                                                   |                    |  |  |  |  |
|                                                                                                    | The City field is required.                       |                    |  |  |  |  |
| ostal Code/Zip Code *                                                                                                    |                                                   |                    |  |  |  |  |
|                                                                                                    | The Postal Code/Zip Code field is required.       |                    |  |  |  |  |
| Current Password *                                                                                                    |                                                   |                    |  |  |  |  |